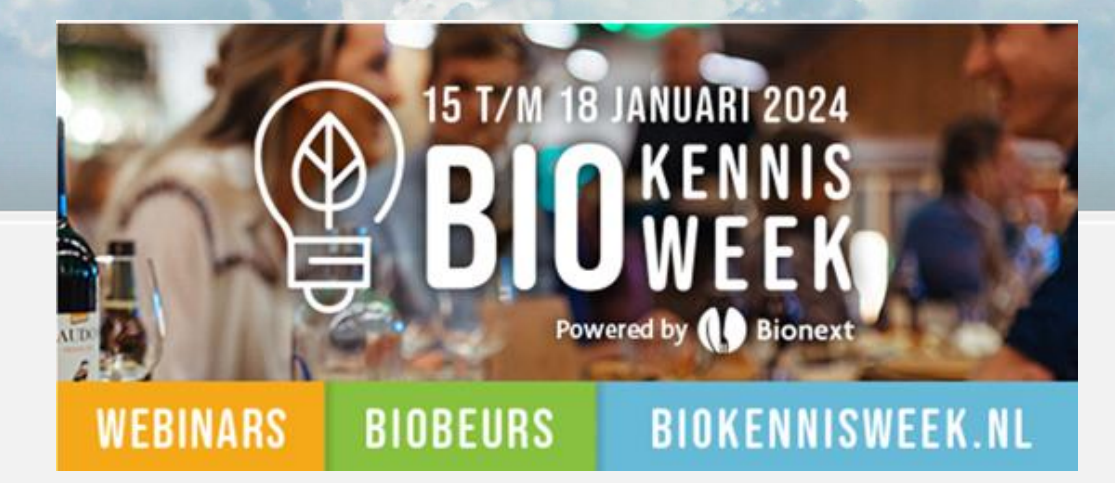

## **Sprekers gids Biokennisweek met:** \*Functionaliteiten Biokennisweek platform \*Tips voor gebruik

Geertje Schlaman- Coördinator BioAcademy

BioAcademy: hét grootste biologisch leeraanbod op een platform

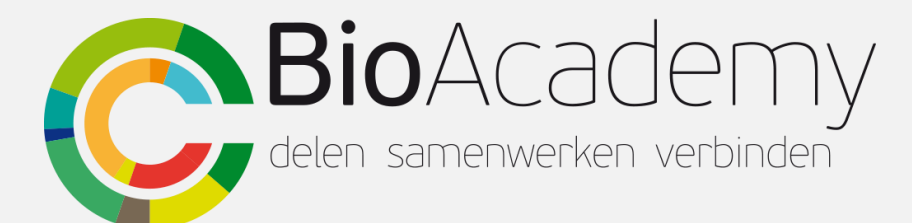

# Sprekersinstructie 2024

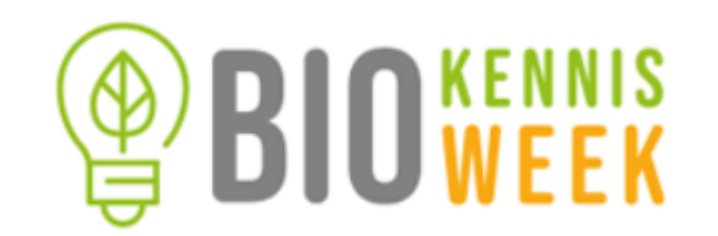

Deze sprekersinstructie heeft tips voor alle sprekers van de Biokennisweek maar richt zich voornamelijk op een webinar, online workshop, en het gebruik van het digitale platform in 2024.

Vooraf:

- Zorg dat ALLE spreker of moderators bij ons bekend zijn! Zodat sprekers met de juiste rechten, zoals scherm delen, de online ruimte betreden. Indien nog niet; stuur z.s.m. de naam incl. mailadres naar programmma@biokennisweek.nl
- Log in op het Biokennisweek platform met de verkregen mail en log in om alvast bekend te raken met de vernieuwde functionaliteiten in je 'eigen' webinar ruimte.

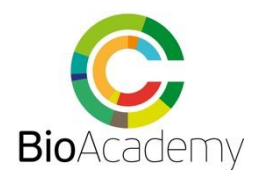

Sprekers stappenplan in het kort BIOWEEK

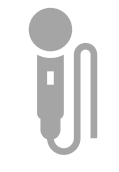

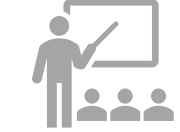

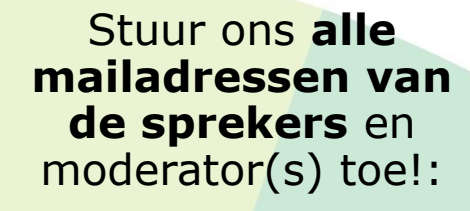

programmma@bioken nisweek.nl

(anders kun jij of je spreker de workshop ruimte niet in!)

Email+ Naam + Workshopnr Bekijk de sprekersgids en instructies!

Bekijk het voorbeeld script voor interactietips online of live!

Log direct met de mail link in je workshop/sessie ruimte om te oefenen! Test & check internet connectie, camara, en geluid!

Gebruik oortjes of head-set!

Voorkom storend achtergrond geluid. Zet je geluid uit als je niet hoeft te spreken en vraag dit ook aan de deelnemers! Werk een script uit en Spreek af wie de tijd, regie en de (chat) vragen bewaakt! <u>Zie voorbeeld</u> <u>script op de</u> <u>website</u> documenten.

LINK

Toon je een video? Zet hem op YouTube anders krijg je via het platform géén geluid! Weet je niet hoe? Vraag

<u>alice@bioacademy.nl</u> Andere vragen? Stel ze!: <u>geertje@bioacademy.n</u>

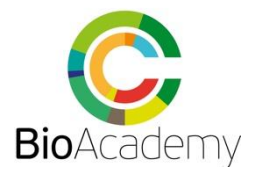

# Biokennisweekplatform 2023 en functionaliteiten

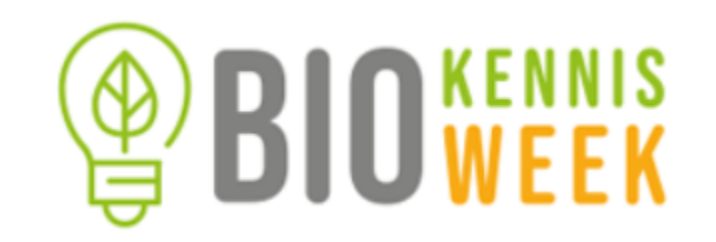

- 1. Het webinar is sterk afhankelijk van een **goede internet** verbinding! Zorg voor een goede, vaste 'kabel' verbinding.
- Elke (online) workshop heeft een eigen 'workshop ruimte' in het platform. Deze is te betreden via de persoonlijke, webinar specifieke inlog voor sprekers, die per mail gestuurd is.
- 3. Het platform van 2024 heeft meer functionaliteiten dan die in 2023. Maar het gebruik van **functionaliteiten verschilt met** reguliere platforms zoals Teams en Zoom. Dat is erg verwarrend en vraagt voor sprekers extra aandacht om goed met de verschillen om te gaan.

Voorbeeld: Deelnemers hebben in 2024 wél sprekersrechten maar een centrale 'mute' knop voor alle deelnemers is er niet!

NB de belangrijkste verschillen met Teams staan later in deze gids onder elkaar.

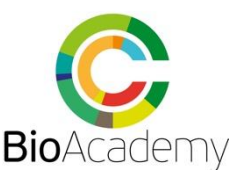

# Zorg voor goed internet! Check je verbinding!

Gebruik <u>deze link</u> voor het testen van je internet snelheid. Aangeraden wordt: minimaal 10 Mbps down per downloaded stream, en 310 Mbps upper uploaded stream.

Een megabit (Mbps) is gelijk aan 1,024 kilobits (Kbps).

Voor restricted networks, zie hier de voorvereisten: <u>here</u>.

De volgende pagina-link kan voorafgaand gebruikt worden voor een pre-call hardware en software test voor een stabiele connectie:

https://tokbox.com/developer/tools/preca

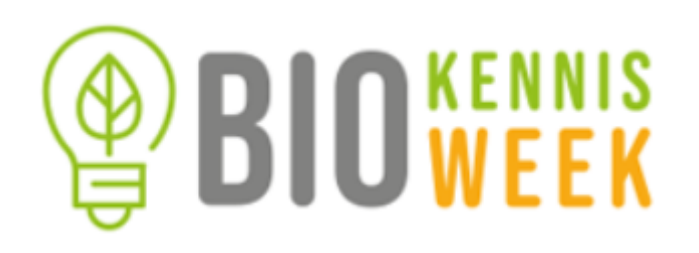

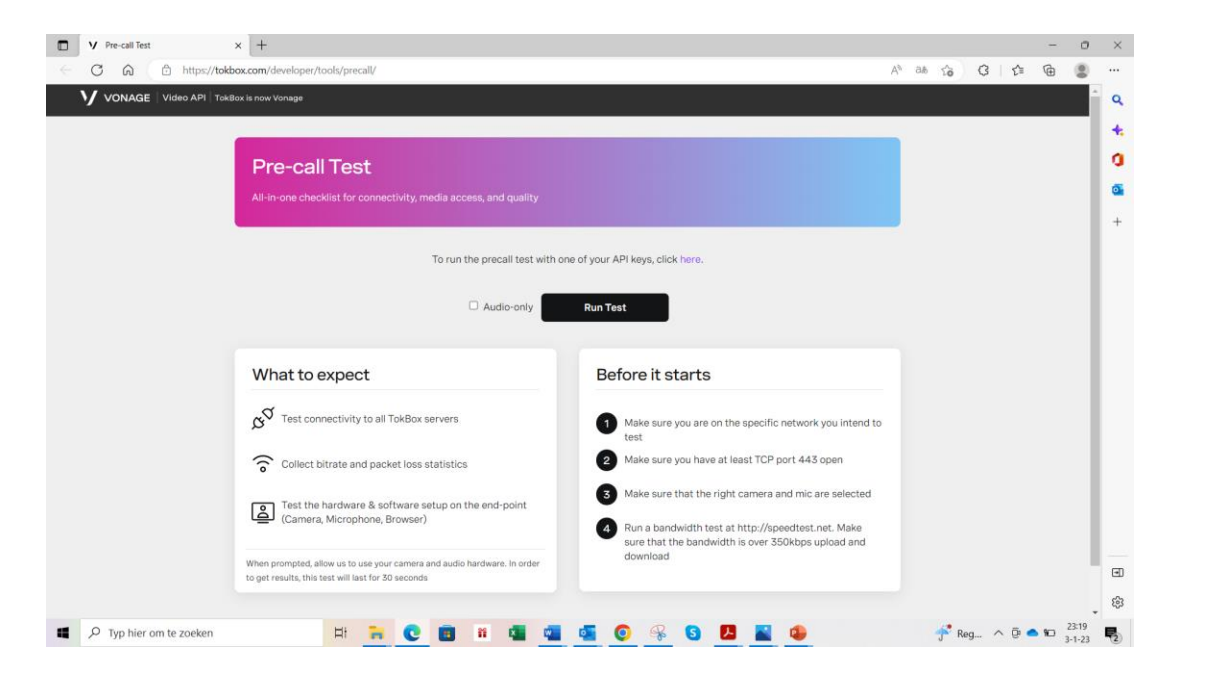

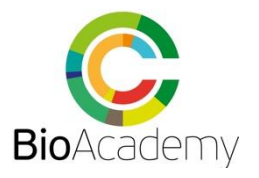

# Inloggen in de workshopruimte online!

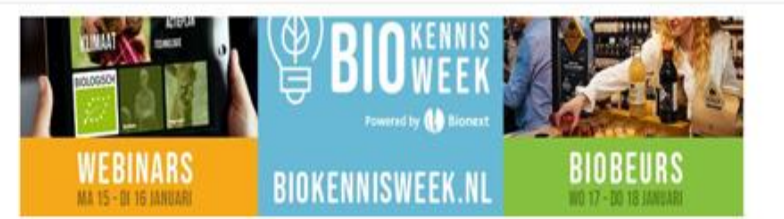

#### Beste Geertje,

Tijdens Biokennisweek 2024 ben je spreker bij het online programma. Voor deze sessies krijg je toegang tot een eigen virtuele ruimte via onderstaande link.

#### Virtuele Ruimte

- 1. Open de virtuele ruimte
- 2. Zorg voor een stabiele internetverbinding
- 3. Controleer jouw camera & audio instellingen
- Vergeet niet de video opname te starten voor je begint (dan blijft je webi ar bewaard voor later terugkijken!)

Let op; gebruik Chrome, geen VPN verbinding

#### Polls / Q&A

- 1. Aanmaken Slido account
- 2. Klaarzetten polls / quiz vragen
- 3. Test het activeren van polls & modereren van de Q&

Ga naar mijn sessie(s

- Stap 1 Log in via mail met 'Ga naar mijn sessie(s)' (zie mail) die je ontvangen hebt als spreker of moderator!
- Stap 2 via 'sessie ruimte' kom je direct in je 'eigen' online workshop ruimte.
- Stap 3 via 'Polls Q&A' kun je polls (MC vragen of word cloud) vooraf klaar zetten
- Via 'Backstage Room' kun je tijdens de Biokennisweek vragen stellen.

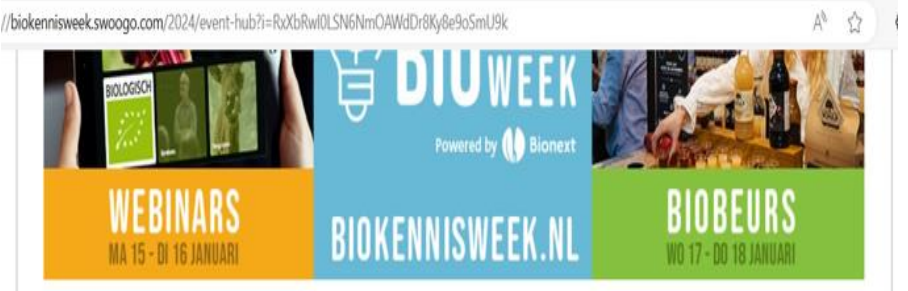

# Welkom bij Biokennisweek 2024, Geertje! Gebruik onderstaande buttons om de Online webinars en de bijbehorende polls en Q&A waar je spreekt voor te bereiden en op de dag zelt op vertorten. maandag, januari 15, 2024 112. Afzetmarkt vergroten: zichtbaarheid en onderscheid op 115 PM - 8:15 PM het schap

#### Meer informatie/support

Meer informatie voor sprekers tijdens Biokennisweek 2024 Uitleg aanmaken Polls, Q&A (Slido)

Voorafgaand aan het evenement: neem contact met ons op via email • Tijdens net, wegement: kom naar onze backstage room en we helpen je verder

Heb je vragen:

delen samenwerken verbinden

6

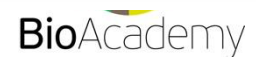

# Oefenen via 'sessie ruimte'

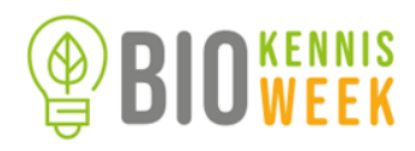

- Vul je **profiel** aan met foto en contact gegevens
- **Camara:** aan/uit. Bepaal evt eigen achtergrond bij camara instellingen. Zoals hier BioKennisweek, deelnemer ziet geen spiegelbeeld!
- **Geluid**: aan/uit. TIP!: Zet het geluid alleen aan indien je spreekt. **Laat het geluid verder uit**, om storende achtergrond geluiden te voorkomen.
- Scherm delen: kies een venster voor delen. Tip: zorg voor een 2<sup>e</sup> scherm zodat je zelf de deelnemers en platform blijft zien! Video met geluid delen kan alléén via deel optie Youtube!
- **Reactie geven:** raise hand, emotie geven
- Zet de spreker tijdens de presentatie in de `spotlight' met de spotlight functie

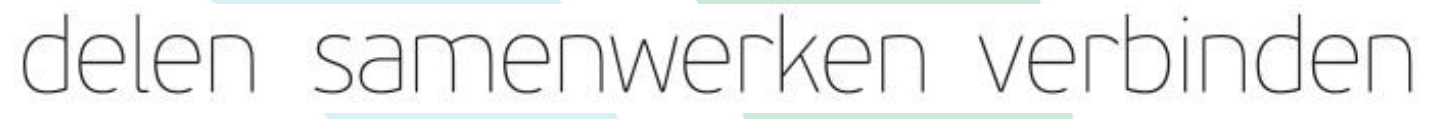

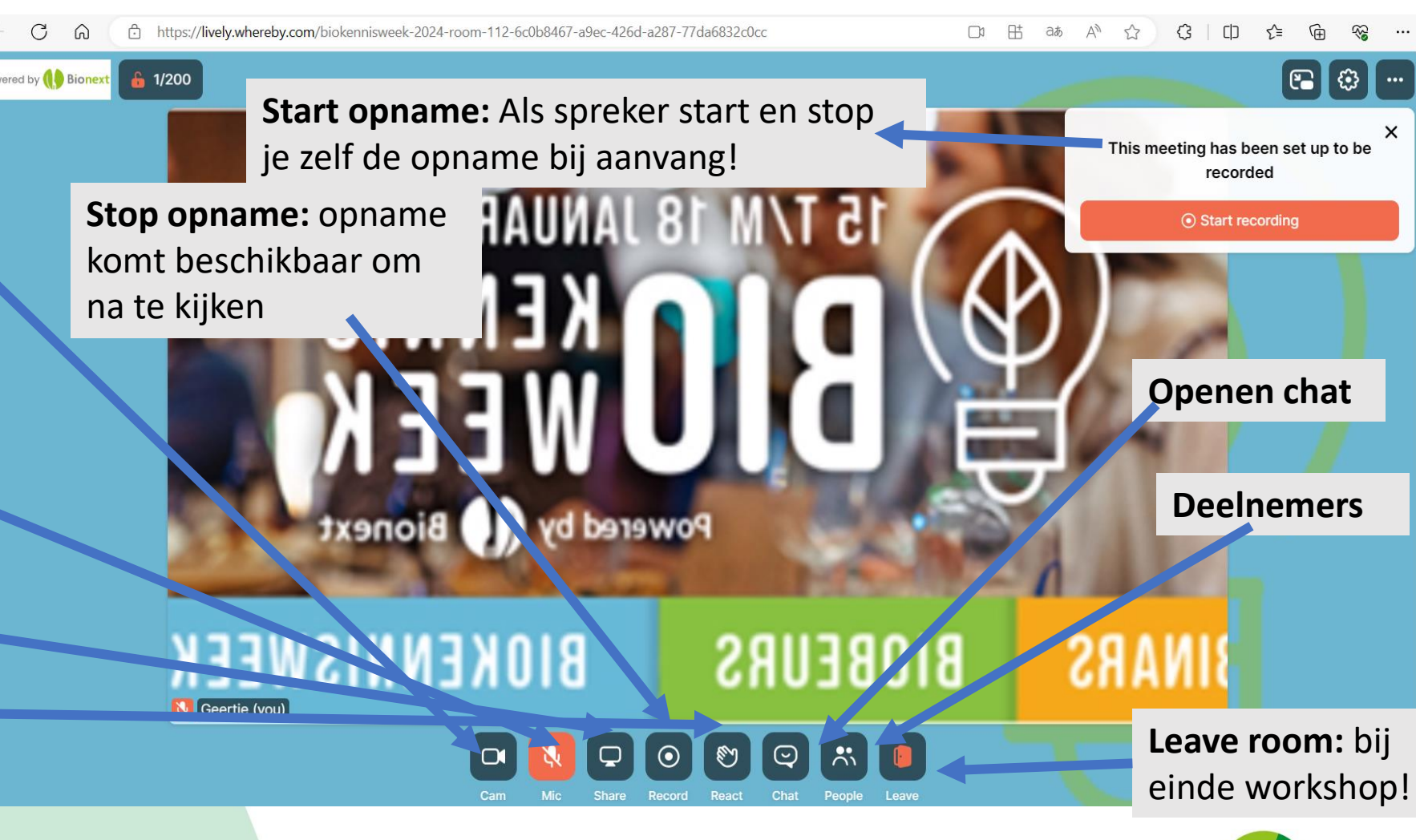

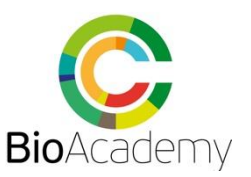

# Polls Q&A via Slido

60

35

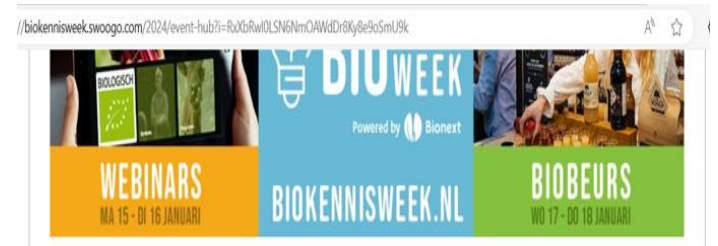

#### Welkom bij Biokennisweek 2024, Geertje!

Gebruik onderstaande buttons om de Online webinars en de bijbehorende polls en Q&A waar je spreekt voor te bereiden en op de dag zelf op te starten.

maandag, januari 15, 2024

112. Afzetmarkt vergroten: zichtbaarheid en onderscheid op 4:15 PM - 8:15 PM het schap

ntpZCI6IklifQ.eyJqdGki0iI4MGVjYmE5NS0wNmQ5LTQzN... 🤌

slido

#### Log in to collaborate on Biokennisweek - room 111

Log in with existing account or Create account

G Log in with Google

geertje@bioacademy.nl

https://admin.sli.do/event/gVQK7LmYF2Hafw1p3VKZt4/polls

표 💩 \Lambda 🏠 🕻 🗘

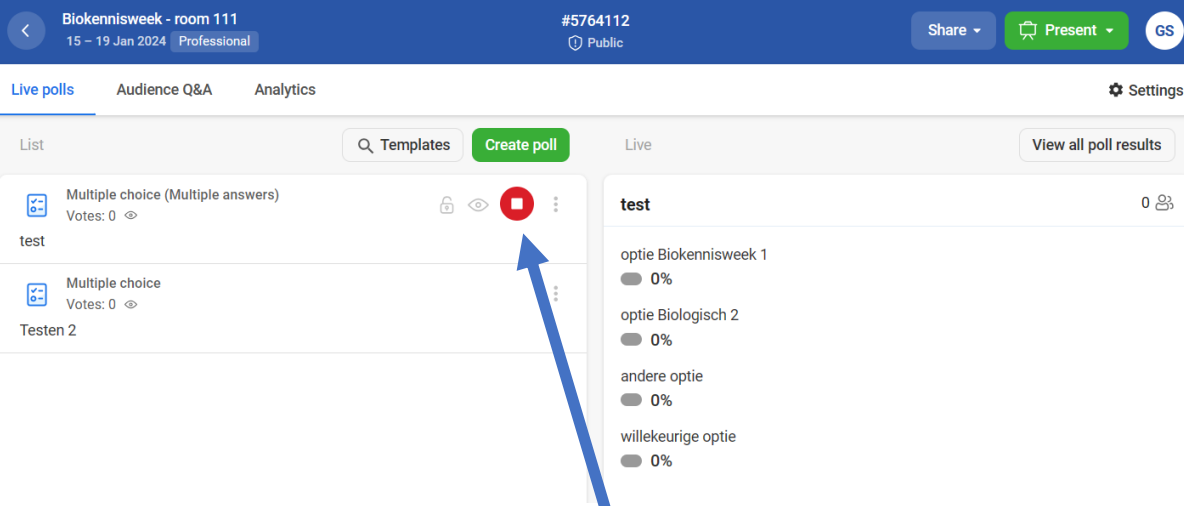

- Via 'Polls Q&A' log je via Slido door inlog aan te maken
- In Slido kun je MC vragen of een word cloud vooraf klaar zetten. Er zijn meerdere opties: 1 keuze antwoord of meerdere, wel/niet live delen,..
- De vragen kun je **activeren** via groene knop met pijl en **de-activeren** (rode knop). Vragen verschijnen *in de Biokennisweek* in de chat sectie!

#### Interactie met bezoekers kan via de chat & de poll functie

- TIP!: Maak gebruik interactie doe na elke 5-7 min een stukje interactie met bv een (quiz) vraag of stelling. Zie ook voorbeeld workshop script.
- Andere optie naast Slido: zet een vraag of stelling in je presentatie en vraag bezoekers te antwoorden door handopsteken, tonen van een emotie of te antwoorden in de chat. Via chat kan met ja of nee of met een specifiek antwoord. Iedere deelnemer heeft 'spreek rechten'; een optie is toelichting te vragen aan een deelnemer(s)

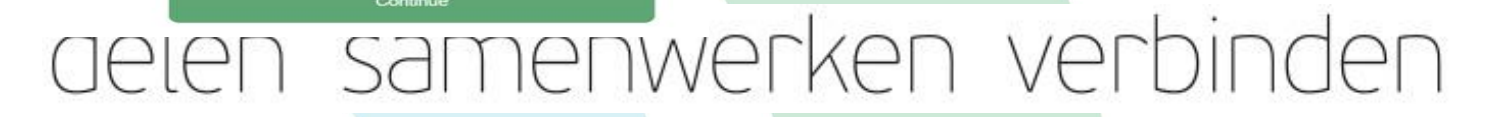

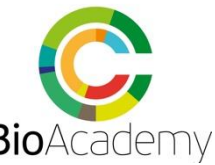

## Scherm delen & klaar zetten presentatie

Miro whiteboard

Trello boards

Share screen

YouTube

Scherm delen Hierbij een screenshot van scherm delen. Deel opties:

- Een video delen? Doe dit via YouTube; enige manier voor delen mét geluid! Lukt het niet om je video op YouTube te plaatsen? vraag alice@bioacademy.nl
- Een internet tabblad, pagina delen
- Je volledige computer scherm. Kies liever voor venster!
- Een apart tabblad (venster)

Het is aan te raden om een apart venster te delen op een **2**<sup>e</sup> **computer scherm** zodat je het Biokennisplatform met de chat blijft zien!

#### Tip: Maak een korte video van je presentatie

by makkelijk via powerpoint. Dan is er meer tijd voor (chat) vragen of een poll/quiz vraag of stelling.

Bij het delen van een video moet deze op YouTube geplaatst worden om ook geluid te horen!

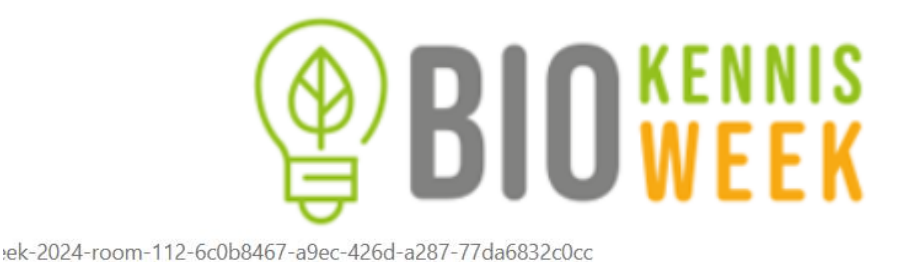

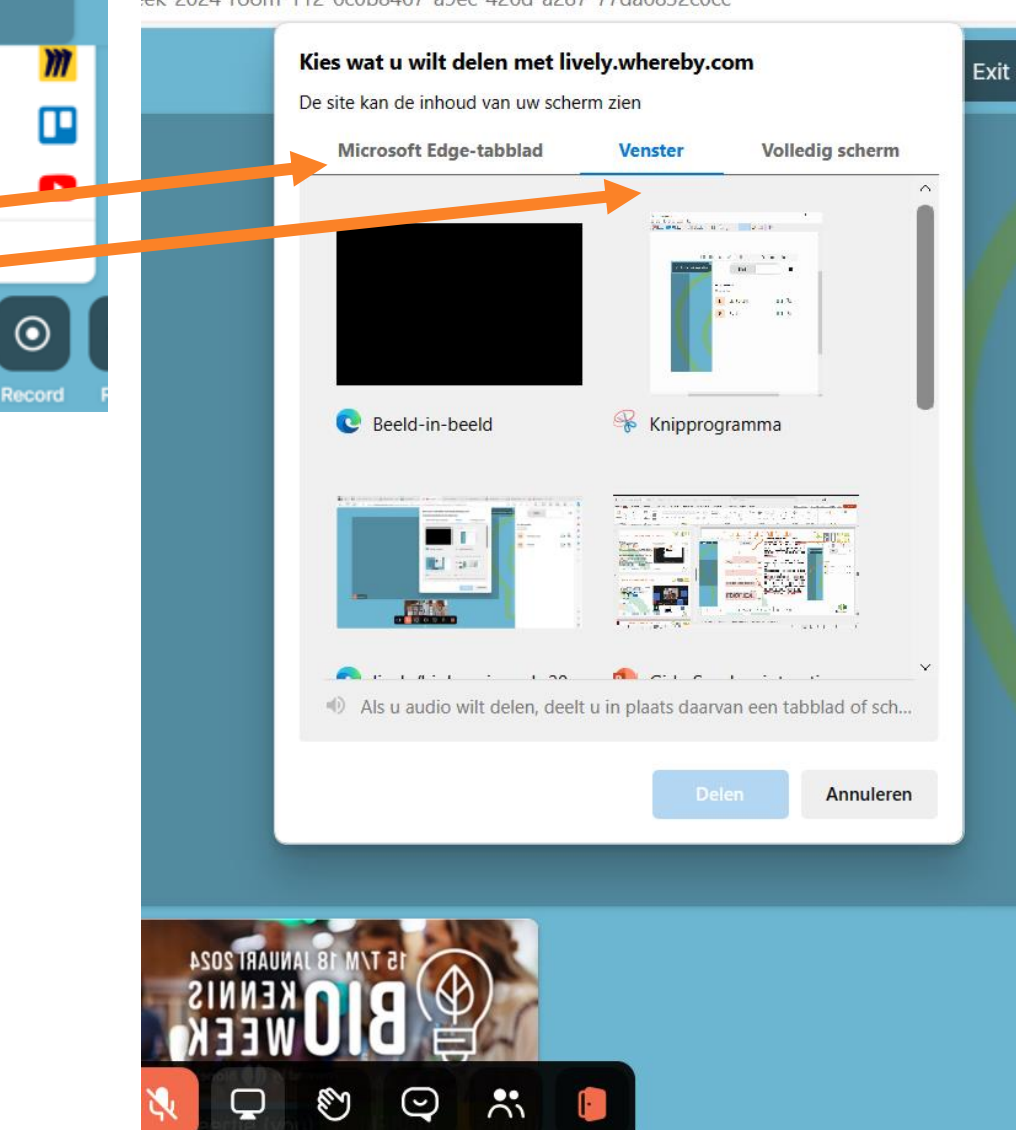

# Werkt je camara of microfoon niet?

Dan komt dat waarschijnlijk doordat browser dit 'blocked' (geen permissie geeft).

Indien dit het geval is: open dan een van de volgende links die van toepassing zijn op je browser die je gebruikt:

- a. Google Chrome
- b. <u>Safari</u>
- c. Firefox
- d. Microsoft Edge

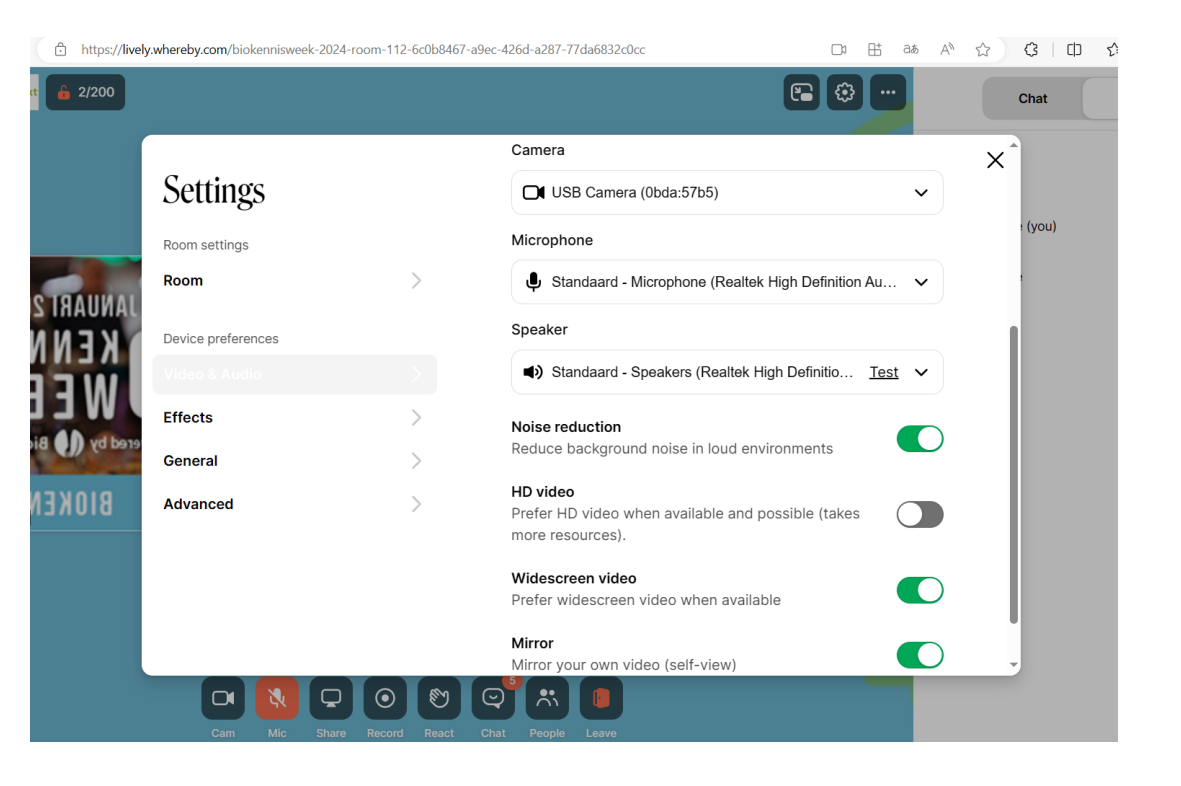

10

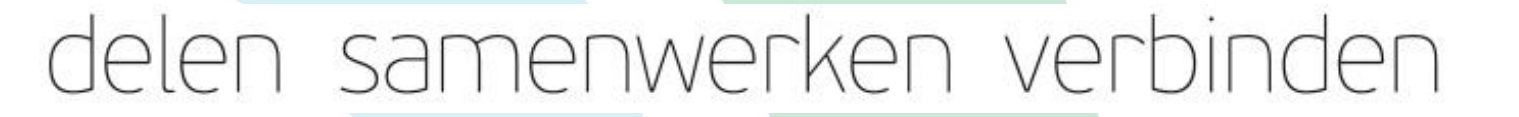

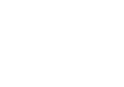

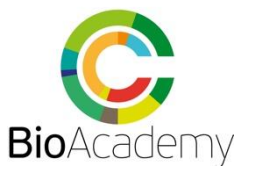

### Interactie, Chat & Poll functie

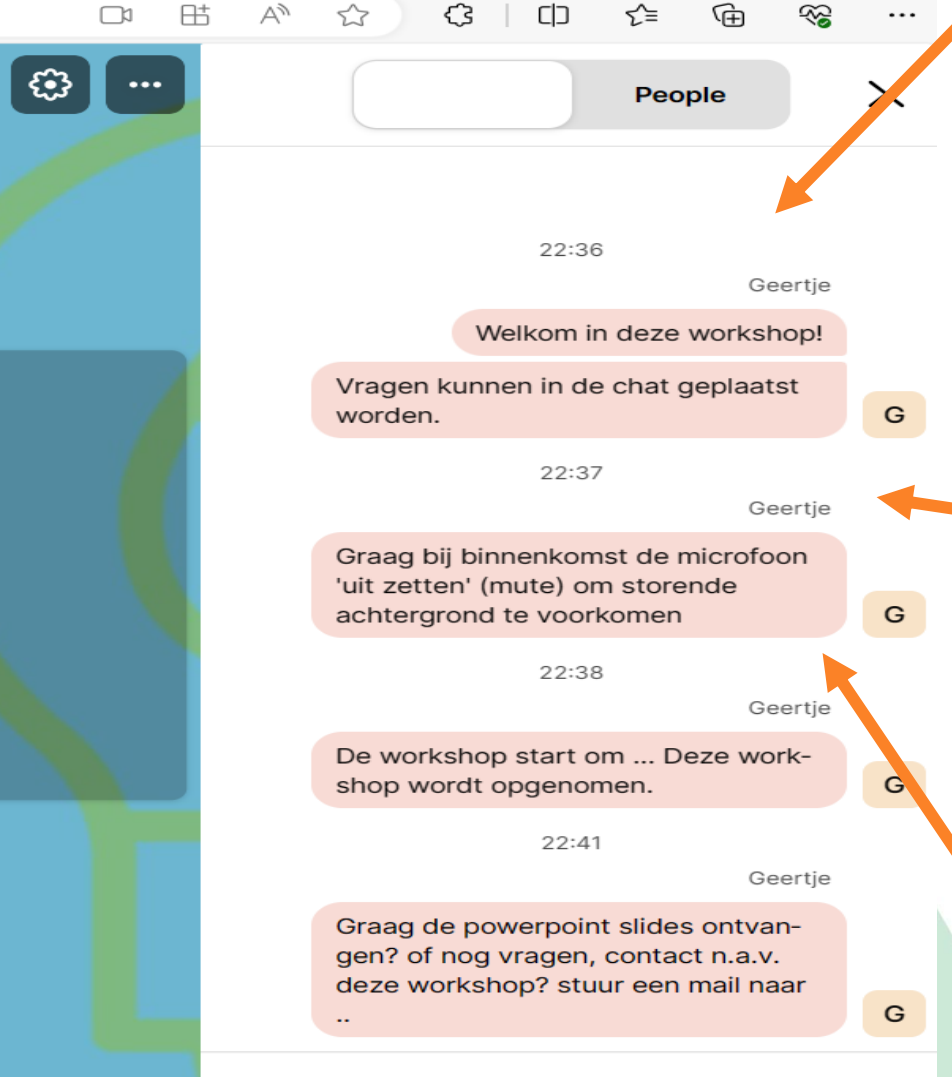

Send a chat message...

**Chat:** functie is voor alle bezoekers zichtbaar en aan deei te nemen. De chat info blijft **niet** staan en is ook **niet via** de opname te zien! Tip: herhaal kort vragen uit de chat voor de opnamen.

TIP!: Zorg voor een goede moderator die de chat vragen bij houdt

#### Suggesties voor chat berichten

**Deelnemers** (People) het aantal mensen in de chat kun je hier zien. Ook kun je individueel de microfoon dempen. Helaas is er geen centrale 'mute' (demp) knop. Alle deelnemers komen 'met geluid'(unmute) de ruimte binnen! Hou hier rekening mee ! (zie chat suggesties)

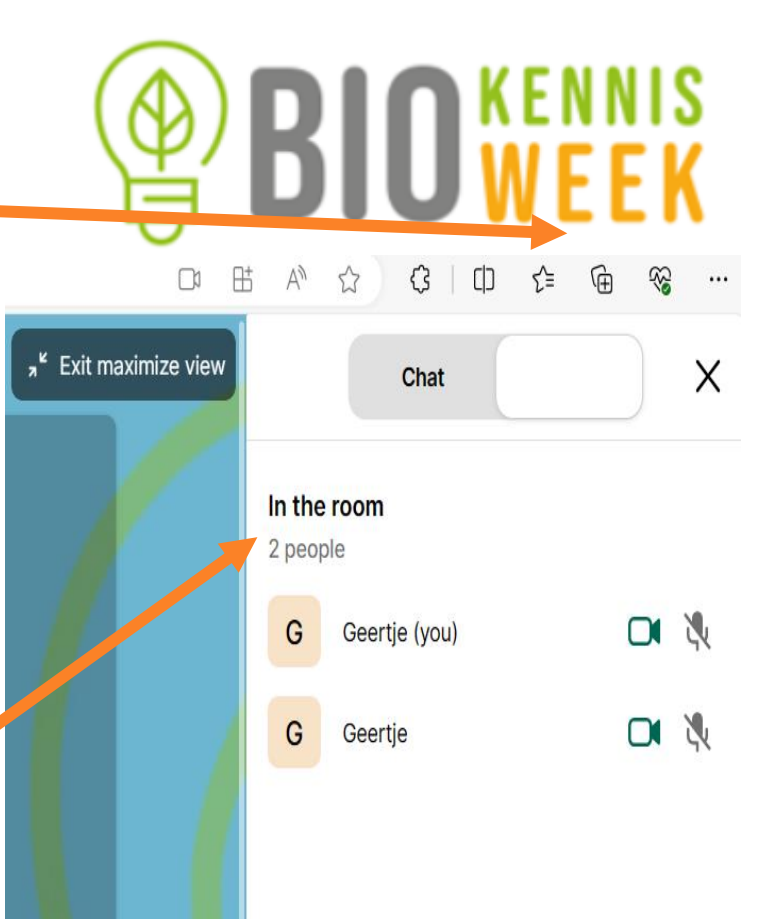

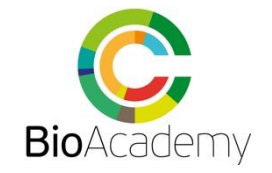

Samenvatting voor live-gang:

**Zet klaar**: zet je presentatie klaar op een 2<sup>e</sup> scherm! En/of zorg voor een moderator. Indien je een video wilt afspelen doe dit via YouTube anders heb je geen geluid in het platform.

**Check je achtergrond** kies een achtergrond, eventueel een eigen afbeelding of plaats evt een banner of poster achter je. NB de bezoeker ziet dit NIET in spiegelbeeld!

**Verwelkom bezoekers** en geef aan dat de webinar wordt opgenomen. Vraag of deelnemers de microfoon UIT willen zetten. Iedere deelnemer komt de ruimte in mét microfoon en deze is **niet centraal** met 1 knop **te dempen!** Praktisch: geef deze info via een beginsheet (powerpoint) of via de chat bij binnenkomst. Bezoekers hebben bij het binnen komen tijd deze info te lezen! Vraag om reacties en vragen via in de chat te stellen. Zie begin en eindsheet met tips in Biokennisweek ppt-sjabloon via <u>LINK</u>

Bouw een intereractie moment in met een (openings) vraag/ quiz.

**Zorg voor een moderator** voor chat vragen, tijd bewaking, start poll & MC/quiz vragen. Of neem je presentatie op en doe het zelf!

Neem een **relaxte houding. Log minimaal 30 min van te voren in** de **ruimte. Lach** naar je publiek © ©

**Zorg voo**r een eind boodschap (laatste sheet en/of in de chat), delen van (contact) gegevens of CTA (Call to Action) in de chat.

**Teveel vragen?** Geef aan dat je erop terug komt! Vraag om gegevens en/of neem 1op1 via het platform contact op.

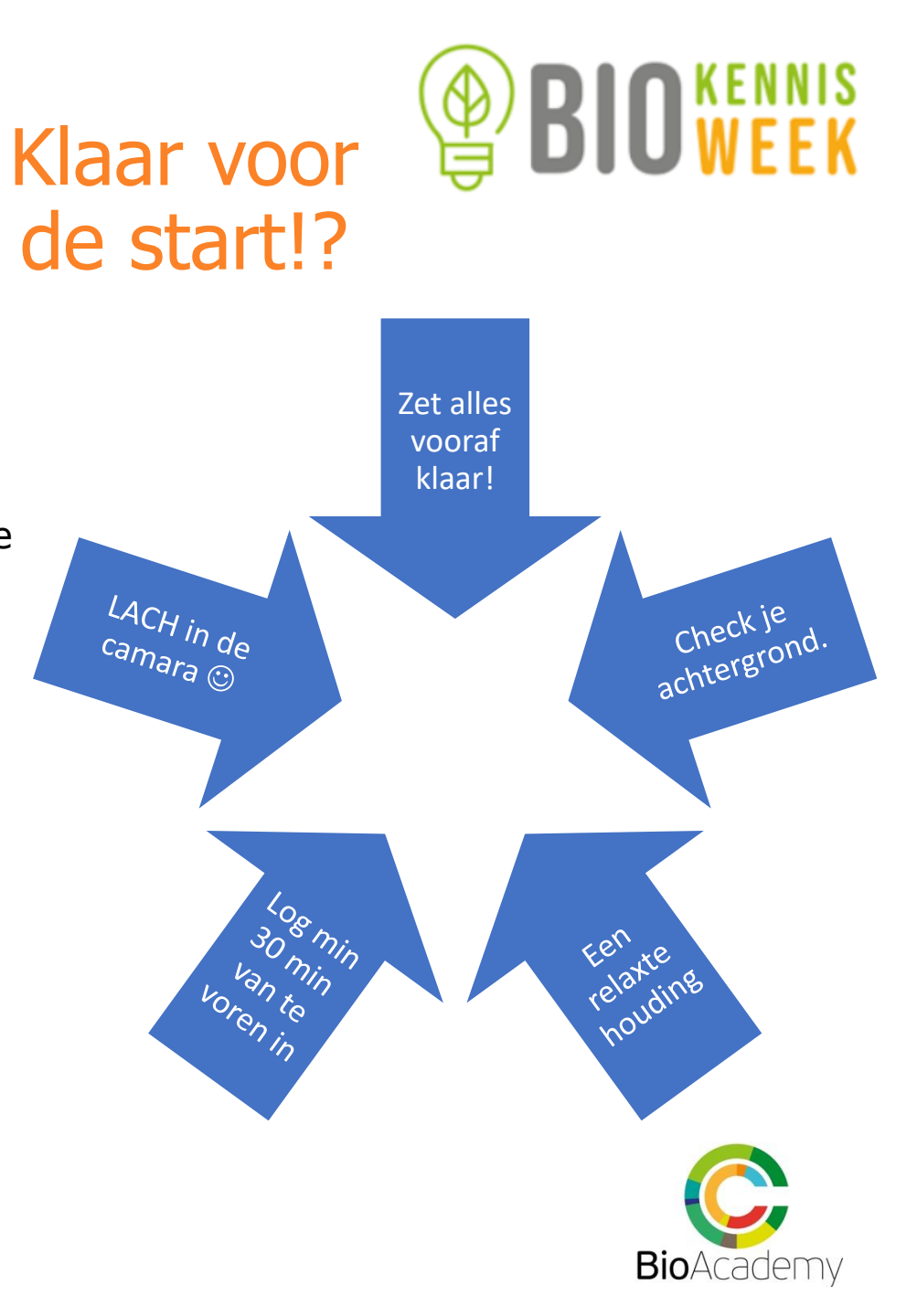

# De verschillen met Teams & Zoom,...

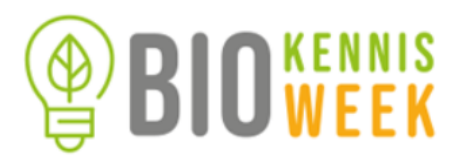

**Nog even** de grootste verschillen met de inmiddels bekende online vergader media als teams en zoom:

- 1. Alle deelnemers van de online workshop komen binnen met de 'microfoon' open! Deze is niet centraal te dempen. Kan alleen via 'People' individueel gedempt worden.
- 2. Deelnemers zijn desgewenst in beeld met camara en geluid. Dit jaar heeft iedereeen beeld en sprekersrechten. Alleen sprekers en moderators kunnen scherm delen, opname bedienen, iemand in spotlight zetten, camara of microfoon van deelnemers uitzetten of vragen om aan te zetten. NB: Sprekers en moderators hebben allemaal dezelfde rechten!
- Een video delen via een venster kan niet met geluid! Video delen met geluid kan alleen door de video op YouTube te plaatsen. Zie instructie scherm delen op pagina 9.
- Toehoorders/ deelnemers voegen je workshop toe aan hun 'eigen programma' en kunnen zo je workshop 'betreden'. Dus via het platform en het programma 'komen ze online op bezoek'.
- 5. Een webinar is het beste vanaf een computer of laptop te volgen. Via de mobiel kan je niet deelnemen aan de chat of poll functies, deze zijn mobiel niet beschikbaar en niet te lezen! Beste is inloggen via de laptop of desktop.
- 6. Maandag en Dinsdag zijn alle sessies online! Woensdag en Donderdag is de live Bio-beurs in de Brabanthallen in 's Hertogenbosch.
- Tot slot: er kan vanzelf mis gaan. We zijn afhankelijk van een stukje techniek. Blijf rustig en maak het gezellig!

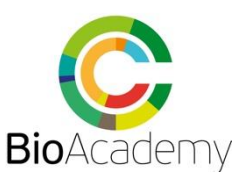

# Tenslotte: hoe ziet het eruit?

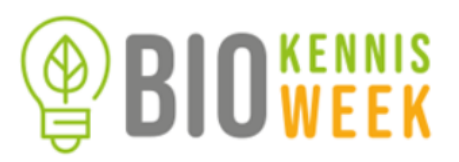

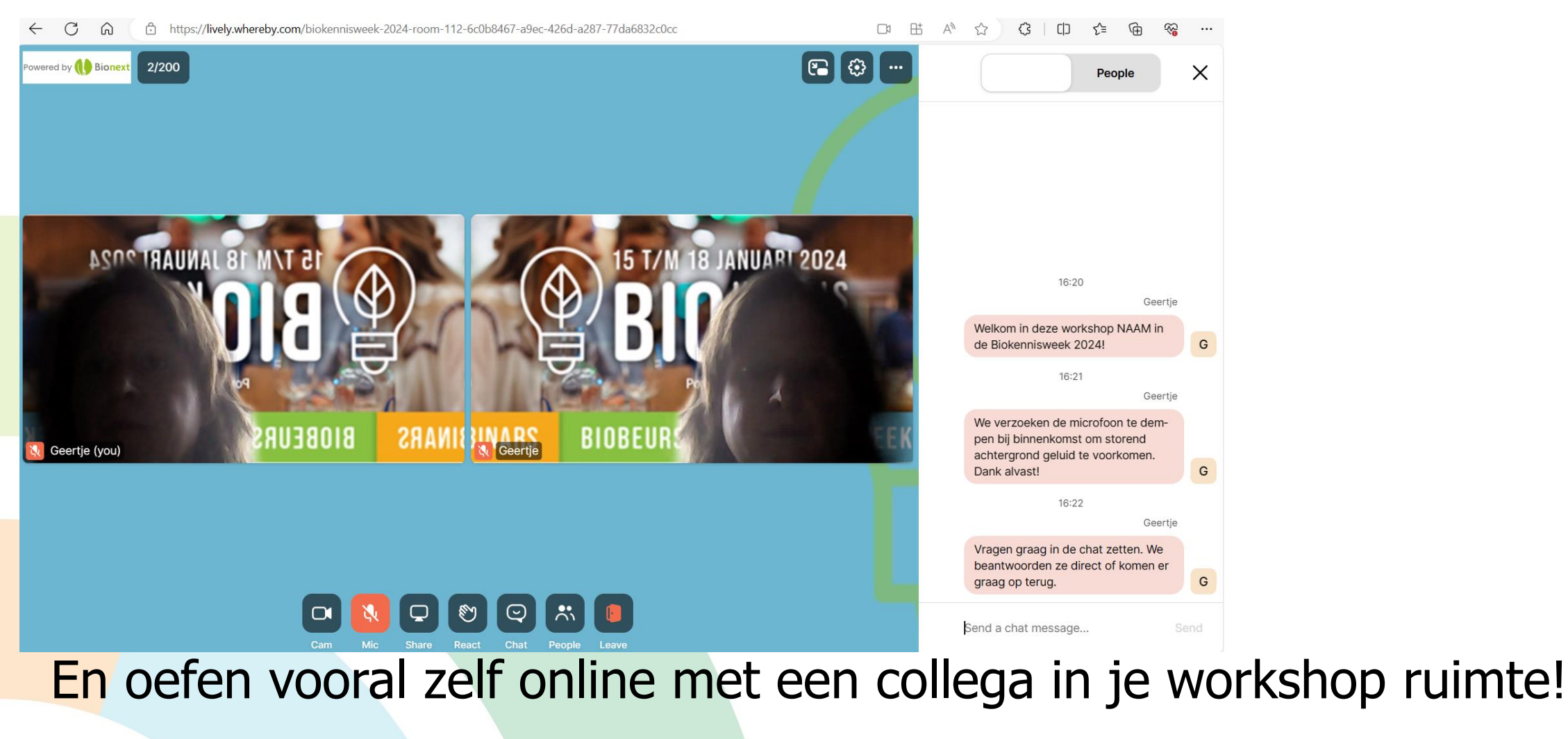

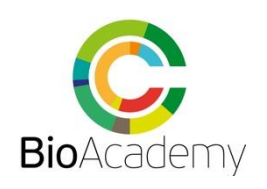

# Succes & meer info©

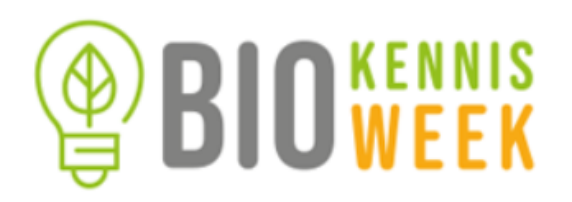

Link met alle sprekers documenten Biokennisweek

Link: https://www.bioacademy.nl/biokennisweek :

- 1. Gids sprekersinstructie BioKennisweek NL
- 2. Voorbeeld script workshop
- 3. Powerpoint sjabloon BioKennisweek met begin-en Eind sheet en tips
- 4. Video 'Hoe maak ik een video presentatie in powerpoint?'

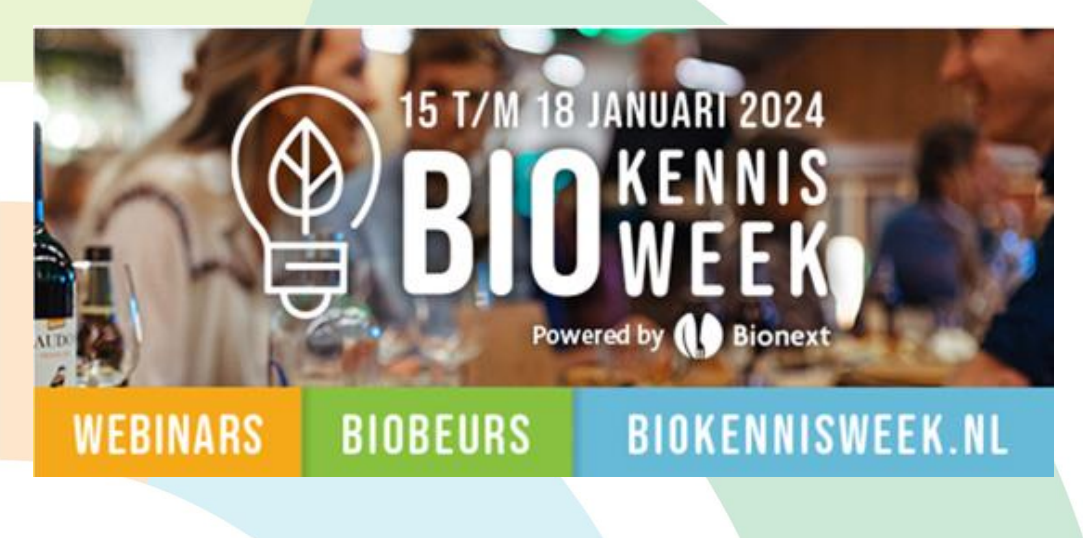

Veel succes met de voorbereidingen!

En uiteraard veel plezier met je (online) workshop(s)!

Inhoudelijke vragen?: geertje@bioacademy.nl

Algemene vragen **standhouders & promotie of** nog niet **alle of de juiste sprekers** toegevoegd?

Mail dan **ZSM** naam+mailadres+workshopnummer naar:

programmma@biokennisweek.nl

**Tip:** Maak op het Biokennisweek platform je profiel af met foto!

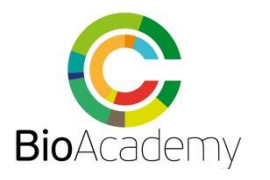